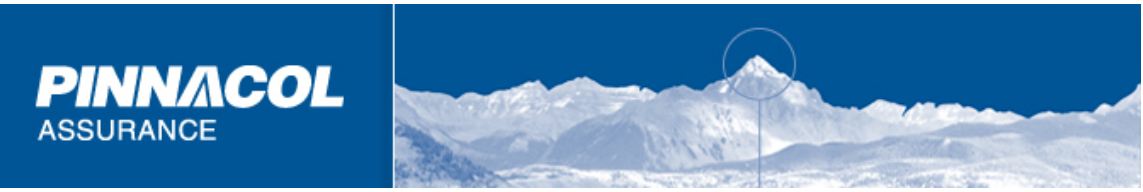

## **Medical Provider Management**

This system is designed to allow policyholders and agents to manage their own designated providers. The addition and removal of preferred providers is available through this online system.

The SelectNet Directory Search will now have a 'Manage Medical Providers' link to allow you to manage your own providers for your policy. See below:

| SelectNet Directory                                                                                                    | Search                                                                                                    |
|----------------------------------------------------------------------------------------------------|----------------------------------------------------------------------------------------------------|
| SelectNet is comprised of Primary Care Providers, Specialty Care<br>Equipment, Home Health Care, Imaging Providers, Pharmacies, F<br>of our specially trained <i>SelectNet</i> primary care providers, large a<br>premium discount. | Providers, Rehabilitation, Durable Medical<br>lospitals and Surgery Centers. By selecting one<br>nd medium sized policyholders may qualify for a |
| Pharmacy information is located separately.                                                                                                    | Manage Medical Provide                                                                                                    |
| Search Type (please select one)                                                                                                    | Options                                                                                                    |
| Primary Care Providers for Designation Purpose 💌                                                                                                    | Clinic/Provider Name:                                                                                                    |
| Service Location (optional)                                                                                                    | Physician First Name:                                                                                                    |
| City:                                                                                                    | Physician Last Name:                                                                                                    |
| ZIP Code:                                                                                                    | Level II Physicians:                                                                                                    |
| Radius in miles:                                                                                                    |                                                                                                    |
| View result as: 💿 HTML 🔿                                                                                                    | PDF 🔿 Map                                                                                                    |
| Submit                                                                                                    |                                                                                                    |
| Clear Form                                                                                                    | ]                                                                                                    |

Once linked to the system, you will be asked to validate your policy information before moving into the management system. This validation is simple, looking only for your specific policy number, FEIN, and policy period effective date. Once this information is provided you are allowed to manage the primary care providers on your account.

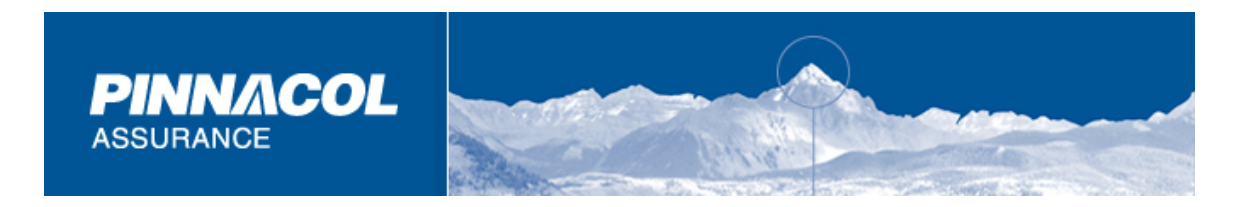

Please see an overview of the management system below:

| Medical Provider Mana<br>appel A.M.E. Church Housing Cor<br>Team<br>00-873-7242<br>Preferred Provider<br>vider Addre<br>Iedical Center 123 St Paul, Denv<br>444 Pine St, Denv | gement<br>P<br>Provide<br>chosen<br>s<br>s<br>s<br>s<br>s<br>s<br>rer, CO 80210              | Search S<br>rs you have<br>Phone<br>303-555-3544                                                                        | SelectNet<br>) 1176 Ex<br>Print Pro<br>Remove<br>remove                                                                                                    |
|----------------------------------------------------------------------------------------------------|----------------------------------------------------------------------------------------------|----------------------------------------------------------------------------------------------------|----------------------------------------------------------------------------------------------------|
| apel A.M.E. Church Housing Cor<br>Team<br>00-873-7242<br>Preferred Provider<br>vider Addre<br>Iedical Center 123 St Paul, Denv<br>444 Pine St, Denv                           | Provide<br>chosen<br>s<br>ess<br>ver, CO 80210                                               | Search S<br>rs you have<br>Phone<br>303-555-3544                                                                        | Remove                                                                                                    |
| Preferred Provider<br>vider Addre<br>ledical Center 123 St Paul, Denv<br>444 Pine St, Denv                                                                                    | Provide<br>chosen<br>s<br>ess<br>ver, CO 80210                                               | rs you have<br>Phone<br>303-555-3544                                                                                    | Remove                                                                                                    |
| Preferred Provider<br>vider Addre<br>ledical Center 123 St Paul, Denv<br>444 Pine St, Denv                                                                                    | chosen<br>s<br>ess<br>ver, CO 80210                                                          | <b>Phone</b><br>303-555-3544                                                                                            | Remove                                                                                                    |
| Preferred Provider<br>vider Addre<br>ledical Center 123 St Paul, Denv<br>444 Pine St, Denv                                                                                    | s<br>ess<br>ver, CO 80210                                                                    | <b>Phone</b><br>303-555-3544                                                                                            | Remove                                                                                                    |
| Preferred Provider<br>vider Addre<br>ledical Center 123 St Paul, Denv<br>444 Pine St, Denv                                                                                    | s<br>>ss<br>ver, CO 80210                                                                    | <b>Phone</b><br>303-555-3544                                                                                            | Remove                                                                                                    |
| vider Addre<br>Iedical Center 123 St Paul, Denv<br>444 Pine St, Denv                                                                                                    | er, CO 80210                                                                                 | <b>Phone</b><br>303-555-3544                                                                                            | Remove                                                                                                    |
| ledical Center 123 St Paul, Denv<br>444 Pine St, Denv                                                                                                    | ver, CO 80210                                                                                | 303-555-3544                                                                                                    | remove                                                                                                    |
| 444 Pine St, Denv                                                                                                    |                                                                                              |                                                                                                    |                                                                                                    |
| 444 Pine St, Denv                                                                                                    |                                                                                              |                                                                                                    |                                                                                                    |
|                                                                                                    | er, CO 80210                                                                                 | 303-555-4454                                                                                                    | remove                                                                                                    |
|                                                                                                    |                                                                                              |                                                                                                    |                                                                                                    |
| al Center 9543 Elm St, Den                                                                                                    | ver, CO 80212                                                                                | 2 303-555-3128                                                                                                    | <u>remove</u>                                                                                                    |
|                                                                                                    | 21 °C                                                                                        |                                                                                                    |                                                                                                    |
|                                                                                                    | Ado                                                                                          | Preferred Prov                                                                                                    | vider                                                                                                    |
|                                                                                                    |                                                                                              |                                                                                                    |                                                                                                    |
|                                                                                                    |                                                                                              |                                                                                                    |                                                                                                    |
| ider Additional Provider                                                                                                    | 5                                                                                            | Bhone                                                                                                    | Evolude                                                                                                    |
| 143 Lion St. Denve                                                                                                    | r CO 80210                                                                                   | 303-555-3544                                                                                                    | exclude                                                                                                    |
| 143 Lion 30, Denve                                                                                                    | 1, 00 00210                                                                                  | 303-333-3344                                                                                                    | <u>excidde</u>                                                                                                    |
| dical Center 9543 Tiger St. Den                                                                                                    | ver, CO 80212                                                                                | 303-555-4474                                                                                                    | exclude                                                                                                    |
| j,                                                                                                    | ,                                                                                            |                                                                                                    |                                                                                                    |
|                                                                                                    |                                                                                              |                                                                                                    |                                                                                                    |
|                                                                                                    |                                                                                              |                                                                                                    |                                                                                                    |
|                                                                                                    |                                                                                              |                                                                                                    |                                                                                                    |
|                                                                                                    |                                                                                              |                                                                                                    |                                                                                                    |
|                                                                                                    |                                                                                              |                                                                                                    |                                                                                                    |
| Excluded Providers                                                                                                    | 5                                                                                            |                                                                                                    |                                                                                                    |
| Excluded Providers                                                                                                    | 5                                                                                            | Phone                                                                                                    | Allow                                                                                                    |
| Excluded Providers<br>vider Addre<br>123 Bear St, Denv                                                                                                    | s<br>:ss<br>er, CO 80210                                                                     | <b>Phone</b><br>303-555-5544                                                                                            | Allow                                                                                                    |
| Excluded Providers<br>vider Addre<br>123 Bear St, Denv                                                                                                    | s<br>:ss<br>er, CO 80210                                                                     | <b>Phone</b><br>303-555-5544                                                                                            | Allow<br>allow                                                                                                    |
| Excluded Providers<br>vider Addre<br>123 Bear St, Denv<br>edical Center 95443 Elm St, Den                                                                                     | <b>s</b><br>: <b>ss</b><br>er, CO 80210<br>ver, CO 80212                                     | <b>Phone</b><br>303-555-5544<br>2 303-555-6746                                                                          | Allow<br>allow<br>allow                                                                                                    |
|                                                                                                    | Additional Provider<br>rider Addre<br>143 Lion St, Denve<br>adical Center 9543 Tiger St, Den | Additional Providers<br>rider Address<br>143 Lion St, Denver, CO 80210<br>edical Center 9543 Tiger St, Denver, CO 80212 | Add Preferred Prov<br>Additional Providers<br>Fider Address Phone<br>143 Lion St, Denver, CO 80210 303-555-3544<br>adical Center 9543 Tiger St, Denver, CO 80212 303-555-4474 |

Adding providers is done simply by clicking the 'Add Preferred Provider' link. This will take you to a search engine similar to the search engine provided at the entrance of the Manage Your Providers link. The difference will be that you can only search on primary

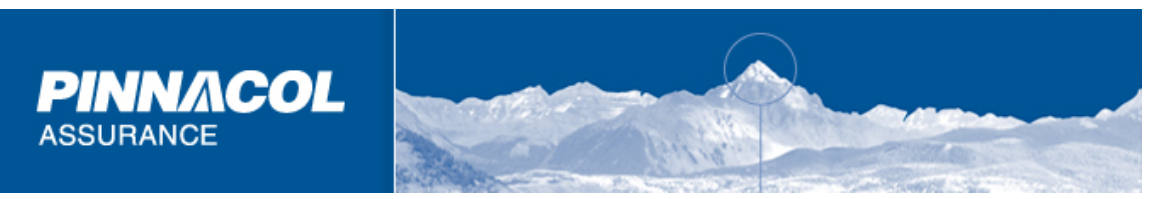

care physicians. Only primary care physicians are eligible to be designated as a preferred provider. All other SelectNet doctors are still encouraged for use when their Specialty is required. See an example of the search engine below:

## SelectNet Directory Search

| SelectNet is comprised of Primary Care Providers, Specialty Care Providers, Rehabilitation, Durable Medical                                                                                                    |
|----------------------------------------------------------------------------------------------------|
| equipment, Home Health Care, Imaging Providers, Pharmacies, Hospitals and Surgery Centers. By selecting one of our specially trained SelectNet primary care providers, large and medium sized policyholders may qualify for a |
| premium discount.                                                                                                    |

Pharmacy information is located separately.

| Search Type (plea   | ise select one)               | Options               |  |
|---------------------|-------------------------------|-----------------------|--|
| Primary Care Provid | ers for Designation Purpose 👻 | Clinic/Provider Name: |  |
| Service Location (  | optional)                     | Physician First Name: |  |
| City:               |                               | Physician Last Name:  |  |
| ZIP Code:           |                               | Level II Physicians:  |  |
| Radius in miles:    |                               |                       |  |
|                     | View result a                 | s: 💿 HTML             |  |

You will add the location criteria needed to search for a provider and will then be given a list of all SelectNet providers within that area.

Submit

Clear Form

To select a preferred provider, simply click on the link labeled 'Designate this provider'. Designation is complete, and the selected provider will be added to your policy.

## CONCENTRA MEDICAL CENTERS--CO-SOUTHEAST

Vendor # 120100

10355 E ILIFF AVE AURORA, CO 80247 Show Map Phone: 303-755-4955 Fax: 303-755-4956 Boulder MD, Joel Meza MD, Felix

Designate this provider

Manage Medical Providers

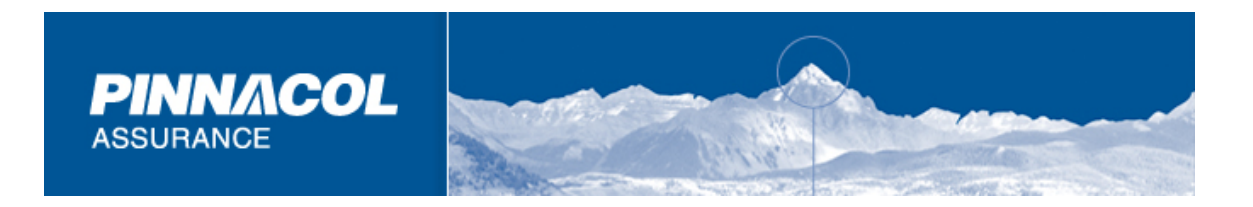

Removing a provider from designation is very simple. Simply click the 'remove' link next to the phone number of the provider you wish to remove from designation. See below:

|               |                                        | Preferred Providers 🕖                               |              |                 |
|---------------|----------------------------------------|-----------------------------------------------------|--------------|-----------------|
| Provider<br># | Provider                               | Address                                             | Phone        | Remove          |
| 110503        | CONCENTRA MEDICAL<br>CENTERSCO-EAST    | 3350 PEORIA STREET<br>AURORA, CO 80010              | 303-340-3053 | <u>remove</u> < |
| Address Ir    | <u>nformation</u>                      |                                                     |              |                 |
| 1015900       | HEALTHONE CLINIC<br>SERVICESADMIN ONLY | 750 W HAMPDEN AVENUE STE 400<br>ENGLEWOOD, CO 80110 | 303-584-8000 | <u>remove</u>   |

In order to keep all of our policyholders in compliance with the HB1176 laws, Pinnacol Assurance will designate providers in your area to your policy, until there are four providers designated to each policy. If the policyholder has designated four, we will not designate any. In these situations, there may be times when you would like to exclude a provider's name from being automatically designated to your account. This is done simply by clicking the 'exclude' link next to that provider's phone number. See below.

|               |                                             | Additional Providers ΰ                       |              |                |           |
|---------------|---------------------------------------------|----------------------------------------------|--------------|----------------|-----------|
| Provider<br># | Provider                                    | Address                                      | Phone        | Exclude        | Preferred |
| 116800        | REGIONAL OCCUPATIONAL<br>MEDICINE PROGRAM   | 2115 STUART STREET<br>ALAMOSA, CO 81101      | 719-589-8110 | <u>exclude</u> |           |
| Address I     | nformation                                  |                                              |              |                |           |
| 1035369       | RIO GRANDE HOSPITAL<br>CLINIC               | 1280 GRAND AVENUE<br>DEL NORTE, CO 81132     | 719-657-2418 | <u>exclude</u> | preferred |
| Address I     | nformation                                  |                                              |              |                |           |
| 1021772       | RIO GRANDE HOSPITAL<br>CLINIC AT SOUTH FORK | 0062 PARK DRIVE<br>SOUTH FORK, CO 81154      | 719-873-5494 | <u>exclude</u> | preferred |
| Address I     | nformation                                  |                                              |              |                |           |
| 1041163       | PAGOSA SPRINGS FAMILY<br>MEDICINE CENTER PC | 75 S PAGOSA BLVD<br>PAGOSA SPRINGS, CO 81147 | 970-731-4131 | <u>exclude</u> | preferred |
| Address I     | nformation                                  |                                              |              |                |           |

Preferring a provider from this list is done simply by clicking on the 'preferred' link you see above.

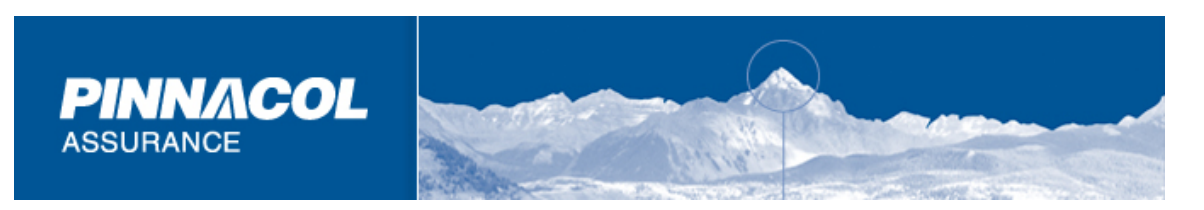

A list of excluded providers will be available by clicking on the 'show excluded provider' link. See below:

|                   |                                           | Additional Providers 🕖                  |              |                |           |
|-------------------|-------------------------------------------|-----------------------------------------|--------------|----------------|-----------|
| Provider<br>#     | Provider                                  | Address                                 | Phone        | Exclude        | Preferred |
| 1034352           | FAMILY PHYSICIANS OF<br>GREELEYCOTTONWOOD | 2420 W 16TH STREET<br>GREELEY, CO 80634 | 970-356-2520 | <u>exclude</u> | preferred |
| Address I         | nformation                                |                                         |              |                |           |
| 103228            | FAMILY PHYSICIANS OF<br>GREELEYCENTRAL    | 2520 W 16TH STREET<br>GREELEY, CO 80634 | 970-356-2520 | <u>exclude</u> | preferred |
| Address I         | nformation                                |                                         |              |                |           |
| 114846            | GREELEY QUICK CARE                        | 2928 W 10TH STREET<br>GREELEY, CO 80634 | 970-351-8181 | <u>exclude</u> | preferred |
| Address I         | nformation                                |                                         |              |                |           |
|                   |                                           |                                         |              |                |           |
| <u>Show Exclu</u> | ded Providers                             |                                         |              |                |           |

That will provide a list of excluded providers and give you the chance to once again 'allow' that provider to be eligible to be designated again. See below:

|               |                                                                   | Excluded Providers 🛈                           |              |       |
|---------------|-------------------------------------------------------------------|------------------------------------------------|--------------|-------|
| Provider<br># | r<br>Provider                                                     | Address                                        | Phone        | Allow |
| 1036535       | BANNER OCC HEALTH<br>SERVICES NORTH<br>COLORADO MEDICAL<br>CENTER | 1800 15TH STREET STE 100B<br>GREELEY, CO 80631 | 970-350-6810 | allow |
| Address I     | Information                                                       |                                                |              |       |

Links to the following documents are available at the top right corner: Explanation of the HB1176 law, a sample letter for your injured workers (which is necessary by law), and a printable list of all providers.